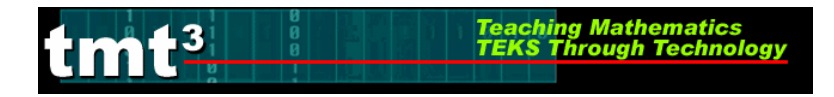

# Algebra 2 Flying Off the Handle

## **Entering and Graphing the Data**

1. Turn the calculator on. Press STAT .

| <b>EDIM</b> CALC TESTS<br><b>1</b> Edit<br>2:SortA(<br>3:SortD(<br>4:ClrList<br>5:SetUPEditor | ClrList | ClrList L1,L2<br>Done |
|-----------------------------------------------------------------------------------------------|---------|-----------------------|
|                                                                                               |         |                       |

2. Press STAT 1

CALC TESTS

| Press (<br>Press (<br>Pre | v<br>v<br>v<br>the d | 6 <u>5</u> .<br>]4 <b>√</b> (<br>ata            | ) <u>5</u><br>• ( | ) <b>-</b> (58.75<br>39 <b>-</b> |
|----------------------------------------------------------------------------------------------------|----------------------|-------------------------------------------------|-------------------|----------------------------------|
| L1                                                                                                    | L2                   | L3                                              | 2                 |                                  |
| 0<br>58.75<br>34                                                                                                    | 65.5<br>0<br>39      | 3.51<br>5.57<br>8.45<br>10.51<br>12.38<br>14.83 |                   |                                  |

3. Press WINDOW

| LITNDOLI |  |
|----------|--|
| 0        |  |
|          |  |
| Xmax=10  |  |
| Vecle1   |  |
| 0391-1   |  |
| YM1N=-10 |  |
| Ymax=10  |  |
| Úsal-1   |  |
| rsor-i   |  |
| Xres=1   |  |

4. Press 2nd Y=

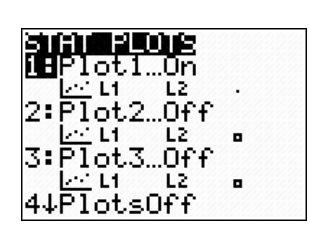

5. Press Y=

| Press      | CLE | AR] |     |
|------------|-----|-----|-----|
| <b>T</b> 1 |     |     | · • |

2051 Plot2 Plot3 1월 Off Type: 5월 날수 네

ist:L1

Ylist:Lz

Mark: 🗖

21011 Plot2 Plot3 Yı⊟∎ean(Ls 2= =

To clear equations Repeat for all equations in Y= 210131 Plot2 Plot3 Y1= 12 =

க 宇宙に To clear list 1 and list 2, press 2nd 1 [2nd] [2] [ENTER].

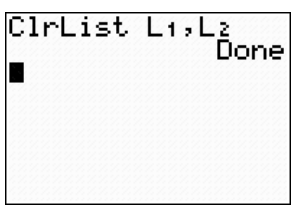

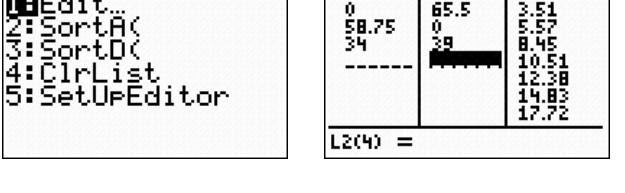

Press O[ENTER] 5] O[ENTER] 5] ENTER] 0] ENTER] 7] 0] ENTER] 1] 0] To enter window settings

Press 1 (ENTER ) ENTER 2nd 1 2 ENTER

| JÏNĎOM <sup>®</sup> |  |
|---------------------|--|
| Xmin=0              |  |
| Xscl=5              |  |
| Ymin=0              |  |
| Ymax=70             |  |
| Yscl= <u>1</u> 0    |  |
| Xres=               |  |

To switch on statplots

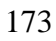

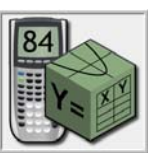

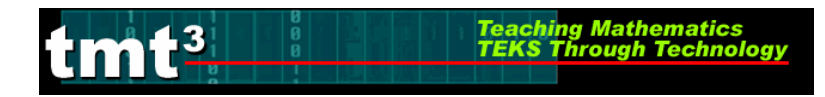

Algebra 2 Flying Off the Handle

6. Press GRAPH

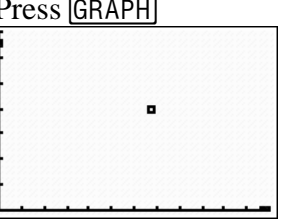

## **Finding the Model Using Matrices**

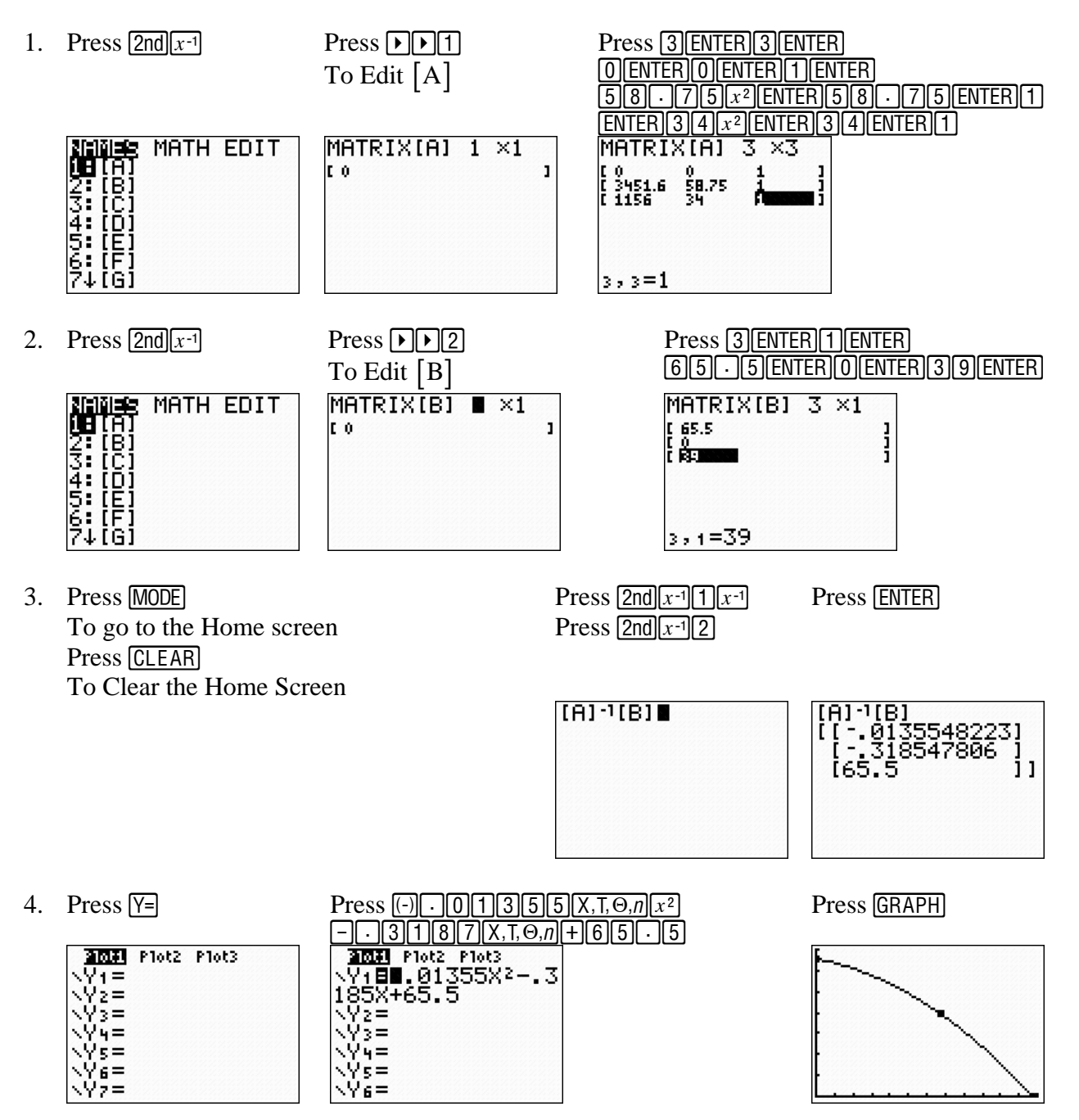

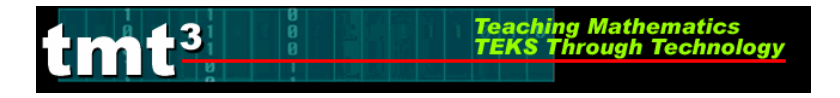

### Finding the Model Using Transformations of $y = x^2$

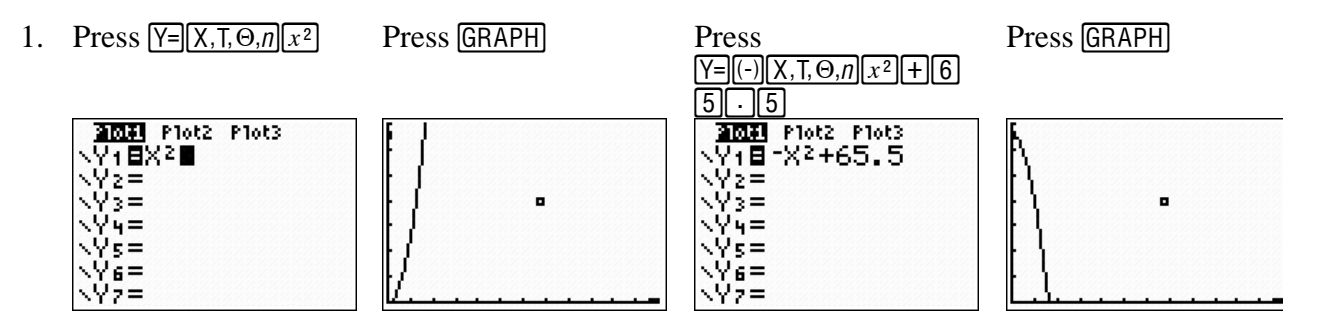

This process may take many repetitive steps to make the necessary transformations for the model to fit the data. The process has been shortened for this tutorial.

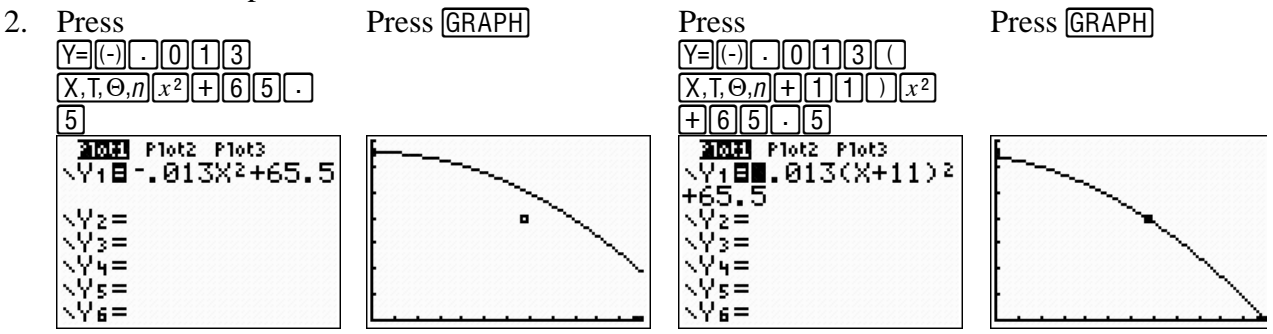

### Finding the Model Using Regression

- 1. Press STAT
  Press ▶5
  Press Press Press ENTER

  2nd1,2nd2,
  VARS▶11

  VARS▶11
  QuadRe9

  Varss
  QuadRe9

  Varss
  Press ENTER

  QuadRe9
  QuadRe9

  Varss
  Press ENTER

  QuadRe9
  Press Press ENTER

  QuadRe9
  Press Press ENTER

  QuadRe9
  Press Press Pres
- 2. Press GRAPH

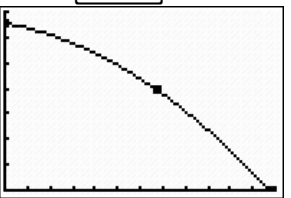

# Algebra 2 Flying Off the Handle

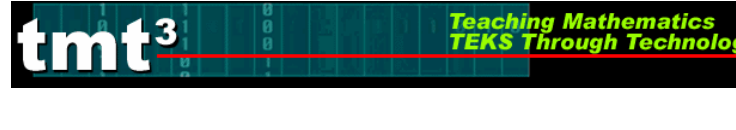

## Finding the Model Using Microsoft Excel

1. Enter column headings and data into the spreadsheet.

| N 🖾                               | Microsoft Excel - Book1                                          |                                              |                         |                               |     |   |   |   |  |  |
|-----------------------------------|------------------------------------------------------------------|----------------------------------------------|-------------------------|-------------------------------|-----|---|---|---|--|--|
| :                                 | Eile Edit ⊻iew Insert                                            | : F <u>o</u> rmat <u>T</u> ools <u>D</u> ata | <u>W</u> indow <u>H</u> | <u>i</u> elp Ado <u>b</u> e I | PDF |   |   |   |  |  |
| : 🗅                               | 🗄 🗋 🚰 🛃 🕞 🦪 💁 🎝 💞 🖏 🐇 🖻 🛝 – 🏈 🔊 – 🔍 – 😣 Σ – 2↓ Χ↓ 🛄 🌆 100% – 🛞 🚽 |                                              |                         |                               |     |   |   |   |  |  |
| 🗄 😏 Snagit 🛃 🛛 Window 🚽 🚽 🗄 🖏 🖏 🚽 |                                                                  |                                              |                         |                               |     |   |   |   |  |  |
|                                   | A5 🗸                                                             | f.                                           |                         |                               |     |   |   |   |  |  |
|                                   | А                                                                | В                                            | С                       | D                             | E   | F | G | Н |  |  |
|                                   | x, Horizontal                                                    | y, Vertical                                  |                         |                               |     |   |   |   |  |  |
|                                   | Distance                                                         | Distance                                     |                         |                               |     |   |   |   |  |  |
| 1                                 | (inches)                                                         | (inches)                                     |                         |                               |     |   |   |   |  |  |
| 2                                 | 0                                                                | 65.5                                         |                         |                               |     |   |   |   |  |  |
| 3                                 | 58.75                                                            | 0                                            |                         |                               |     |   |   |   |  |  |
| 4                                 | 34                                                               | 39                                           |                         |                               |     |   |   |   |  |  |
| 5                                 |                                                                  |                                              |                         |                               |     |   |   |   |  |  |
| 6                                 |                                                                  |                                              |                         |                               |     |   |   |   |  |  |
| 7                                 |                                                                  |                                              |                         |                               |     |   |   |   |  |  |
| 8                                 |                                                                  |                                              |                         |                               |     |   |   |   |  |  |
| 9                                 |                                                                  |                                              |                         |                               |     |   |   |   |  |  |
| 10                                |                                                                  |                                              |                         |                               |     |   |   |   |  |  |
| 11                                |                                                                  |                                              |                         |                               |     |   |   |   |  |  |

Teaching Mathematics TEKS Through Technology

2. Select the data by clicking in the first cell, holding down shift and clicking in the last cell. Next choose Chart from the Insert menu.

| × × | Microsoft Excel - Book1 |      |                     |           |                                             |        |         |          |       |       |   |    |
|-----|-------------------------|------|---------------------|-----------|---------------------------------------------|--------|---------|----------|-------|-------|---|----|
| :   | Eile Edit ⊻iew          | Inse | ert F <u>o</u> rmat | Tools Dat | ta <u>W</u> indow <u>H</u> elp Ado <u>b</u> | e PDF  |         |          |       |       |   |    |
| :   | 💕 🖬 🖪 🔒                 |      | C <u>e</u> lls      |           | 🎘 🕶 🍼 🖉 🖛                                   | 😣 Σ 👻  | 2 I 🕺 🛍 | 100%     | - 🕜 📑 | Arial | - | 14 |
| 6   | SnagIt 🛃   Wind         |      | <u>R</u> ows        |           |                                             |        |         |          |       |       |   |    |
|     | A1                      |      | <u>C</u> olumns     |           | ance vs. Horizontal Dis                     | stance |         |          |       |       |   |    |
|     | A                       |      | <u>W</u> orksheet   |           | В                                           | С      | D       | Е        | F     | G     | Н |    |
| 1   | Vertical D              |      | C <u>h</u> art      | <u> </u>  | ontal Distance                              |        |         |          |       |       |   |    |
|     | x, Hori                 |      | Symbol              | 77        | tical Distance                              |        |         |          |       |       |   |    |
| 2   | Distance                |      | Page <u>B</u> reak  |           | (inches)                                    |        |         |          |       |       |   |    |
| 3   | 0                       | fx   | Eunction            |           | 65.5                                        |        |         |          |       |       |   | T  |
| 4   | 58.                     |      | <u>N</u> ame        | •         | 0                                           |        |         |          |       |       |   |    |
| 5   | 3                       |      | Co <u>m</u> ment    |           | 39                                          |        |         |          |       |       |   |    |
| 6   |                         |      | Picture             | •         |                                             |        |         |          |       |       |   |    |
| 7   |                         | 6    | Diagram             |           |                                             |        |         |          |       |       |   | -  |
| 8   |                         |      | <u>O</u> bject      |           |                                             |        |         |          |       |       |   | -  |
| 9   |                         | 2    | Hyperlink           | Ctrl+K    |                                             |        |         |          |       |       |   | -  |
| 10  |                         |      |                     |           |                                             |        |         |          |       |       |   | -  |
| 12  |                         |      |                     |           |                                             |        |         |          |       |       |   | t  |
| 13  |                         |      |                     |           |                                             |        |         |          |       |       |   |    |
| 14  |                         |      |                     |           |                                             |        |         |          |       |       |   |    |
| 15  |                         |      |                     |           |                                             |        |         |          | 1     |       |   | +  |
| 10  |                         |      |                     |           |                                             |        |         | <u>.</u> | 3     |       |   | -  |
| 18  |                         |      |                     |           |                                             |        |         |          |       |       |   | F  |

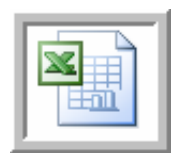

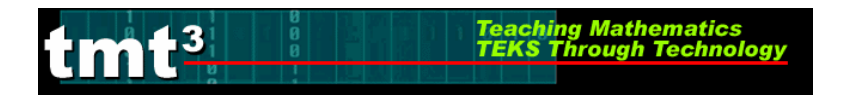

3. Select XY (Scatter) then click Next.

|     | Chart Wizard -      | Step 1 of 4 - Ch | art Type                 |                    | ?🗙      |              |         |      |       |       |                                       |
|-----|---------------------|------------------|--------------------------|--------------------|---------|--------------|---------|------|-------|-------|---------------------------------------|
| : [ | Standard Types      | Custom Types     |                          |                    |         | <u>≩</u> ↓ } | Z I   🛍 | 100% | • 🛛 📑 | Arial | ▼ 14                                  |
| E   | <u>C</u> hart type: |                  | Chart sub- <u>t</u> ype: |                    |         |              |         |      |       |       |                                       |
| -   | Column              | ~                | 1                        |                    |         |              |         |      |       |       |                                       |
|     | E Bar               |                  |                          |                    |         |              | D       | F    | F     | G     | Н                                     |
| 1   |                     |                  | •••                      |                    |         |              | -       |      |       |       |                                       |
| -   | Use XY (Scatter)    |                  | 1 m                      | Is and             |         |              |         |      |       |       |                                       |
|     | Area                | 3                | XX                       |                    |         |              |         |      |       |       |                                       |
| _2  | 🙆 Doughnut          |                  | 1                        |                    |         |              |         |      |       |       |                                       |
| 3   | 🎪 Radar             |                  |                          | L                  |         |              |         |      |       |       |                                       |
| _4  | 🖉 Surface           |                  |                          |                    |         |              |         |      |       |       |                                       |
| _5  | P: Bubble           | *                | ~~~ <u>~</u>             | 1 M                |         |              |         |      |       |       |                                       |
| 6   |                     |                  |                          |                    |         | -            |         |      |       |       |                                       |
| _7  |                     |                  | Scatter. Compar          | es pairs of values | •       |              |         |      |       |       |                                       |
| 8   |                     |                  |                          |                    |         |              |         |      |       |       |                                       |
| 9   |                     |                  |                          |                    |         |              |         |      |       |       | · · · · · · · · · · · · · · · · · · · |
| 10  |                     |                  | Press an                 | id Hold to ⊻iew Sa | ample   |              |         |      |       |       |                                       |
| 1   |                     | Convert 1        |                          | Nexts              | The lab | -            |         |      |       |       |                                       |
| 1   |                     |                  | < Back                   | Next >             | Einish  |              |         |      |       |       | 15                                    |
| 14  |                     |                  |                          |                    |         |              |         |      |       |       |                                       |
| 15  |                     |                  |                          |                    |         |              |         |      |       |       |                                       |
| 16  |                     |                  |                          |                    |         |              |         |      |       |       |                                       |
| 17  |                     |                  |                          |                    |         |              |         |      |       |       |                                       |
| 18  |                     |                  |                          |                    |         |              |         |      |       |       |                                       |

4. Click Next.

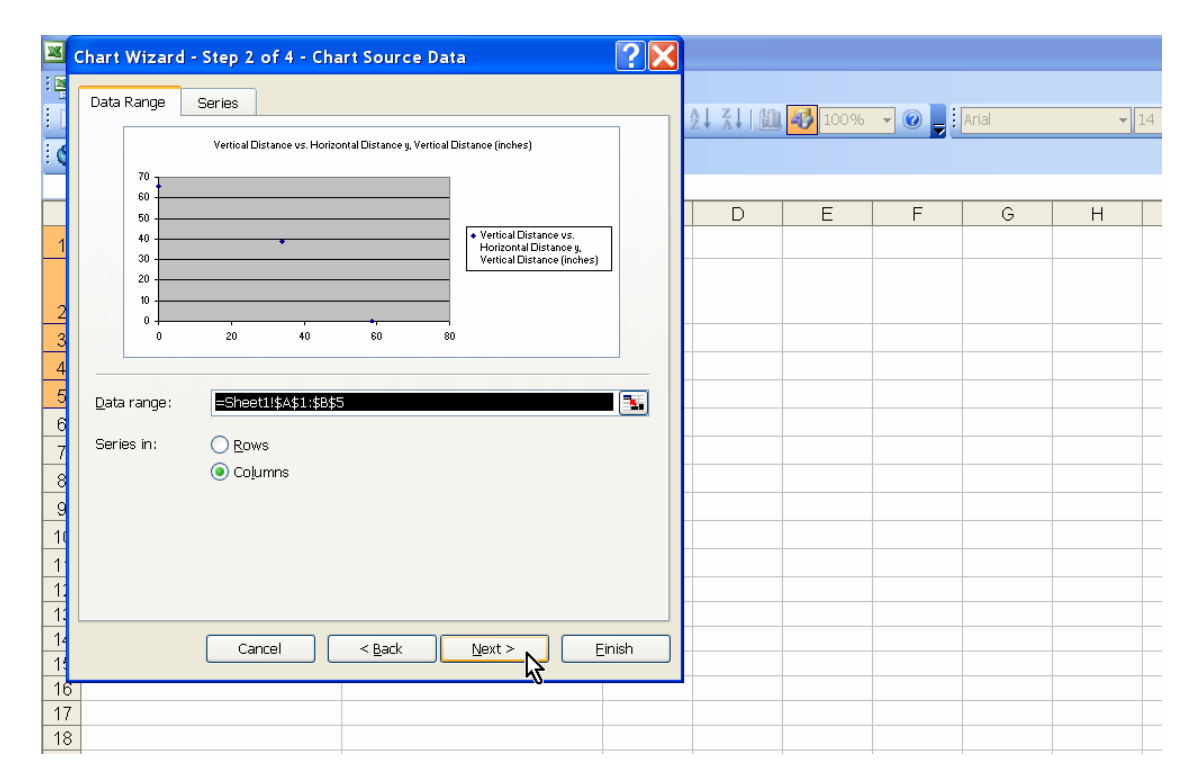

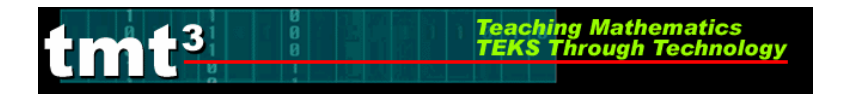

5. Click on the **Titles** tab and enter labels for the *Chart title*, the *Value (X) axis*, and the *Value (Y) axis*.

| Titles                     | Axes          | Gridlines      | Legend | Data Labels   |                   |                              |                       | 1.64 | 100% |   | Ariol | - Inst |
|----------------------------|---------------|----------------|--------|---------------|-------------------|------------------------------|-----------------------|------|------|---|-------|--------|
| Chart <u>t</u> itle        | 1             |                |        | 107           |                   |                              |                       |      | 100% |   | Anai  | •      |
| Vertic                     | al Distance v | vs. Horizontal | Di     | Vertical D    | listance vs. Hori | zontal Distance              |                       |      |      |   |       |        |
| V <u>a</u> lue (X)         | axis:         |                | 100    | 70 1          |                   |                              |                       |      |      |   |       |        |
| x (incl                    | hes)          |                |        | 60            |                   | _                            |                       |      | E    | F | G     | Н      |
| Value (Y)                  | axis:         |                | es]    | 40            |                   | Vertical Dis                 | tance vs.             |      |      |   |       |        |
| y (incl                    | hes)          |                | line h | 30            | •                 | Horizontal L<br>Vertical Dis | Distance y,<br>itance |      |      |   |       |        |
| Second ca                  | ategory ()) a |                |        | 20            |                   | (incries)                    |                       |      |      |   |       |        |
|                            | ingery (v) e  | MIG1.          |        | 10            |                   | _                            |                       |      |      |   |       |        |
| C                          |               |                | -      | 0             | 10 50             |                              |                       |      |      |   |       |        |
| second va                  | aue (r) axis: |                |        | 0 20          | 40 60             | 00                           |                       |      |      |   |       |        |
|                            |               |                |        |               | Inches            |                              |                       |      |      |   |       |        |
|                            |               |                |        |               | inchesj           |                              |                       |      |      |   |       |        |
|                            |               |                |        | -             | inchesj           |                              |                       | -    |      |   |       |        |
|                            |               |                |        |               | inchesj           |                              |                       |      |      |   |       |        |
|                            |               |                | Cancel |               | k <u>N</u> e      | xt >                         | Einish                |      |      |   |       |        |
|                            |               |                | Cancel | < <u>B</u> ad | k <u>N</u> e      | xt >                         | Einish                |      |      |   |       |        |
|                            |               |                | Cancel | < <u>B</u> ac | k Ne              | xt >                         | Einish                |      |      |   |       |        |
|                            |               |                | Cancel | < <u>B</u> ac | k <u>N</u> e      | xt >                         | Einish                |      |      |   |       |        |
|                            |               |                | Cancel | < <u>B</u> ac | k <u>N</u> e      | xt >                         | Einish                |      |      |   |       |        |
|                            |               |                | Cancel |               | k <u>N</u> e      | xt >                         | Einish                |      |      |   |       |        |
| 2<br>3                     |               |                | Cancel | < <u>B</u> ac | k <u>N</u> e      | xt >                         | Einish                |      |      |   |       |        |
| 2<br>3<br>4<br>5           |               |                | Cancel |               | k Ne              | xt >                         | Einish                |      |      |   |       |        |
| 2<br>3<br>4<br>5<br>5      |               |                | Cancel | < <u>B</u> ac | k Ne              | xt >                         | Einish                |      |      |   |       |        |
| 2<br>3<br>4<br>5<br>3<br>7 |               |                | Cancel | < <u>B</u> ac | k Ne              | xt >                         | Einish                |      |      |   |       |        |

6. Click on the Gridlines tab and select the Major gridlines under Value (X) axis.

| Chart Wizard - Step 3 of 4 - Ch                          | art Options                                              | ?×                    |     |         |       |             |
|----------------------------------------------------------|----------------------------------------------------------|-----------------------|-----|---------|-------|-------------|
| Titles Axes Gridlines                                    | Legend Data Labels                                       |                       | 100 | % 🔹 🕜 💂 | Arial | <b>-</b> 14 |
| Value (X) axis                                           | Vertical Distance vs. Horizontal Distance                |                       |     |         |       |             |
| Value (Y) axis<br>✓ Major gridlines<br>☐ Minor gridlines | * Vertical Distance<br>4 0 0 20 40 60 80<br>2 1 (inches) | e vs.<br>ince y,<br>e | E   | F       | G     | H           |
|                                                          | Cancel < Back Next > Ei                                  | nish                  |     |         |       |             |
| 10                                                       |                                                          |                       |     |         |       |             |
| 12<br>13                                                 |                                                          |                       |     |         |       |             |
| 14<br>15                                                 |                                                          |                       |     |         |       |             |
| 17<br>18                                                 |                                                          |                       |     |         |       |             |

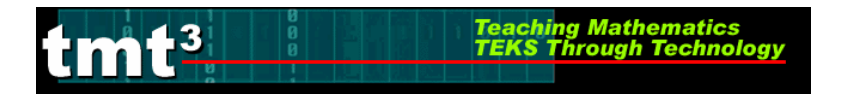

- ? 🔀 Chart Wizard - Step 3 of 4 - Chart Options Gridlines Legend Data Labels Titles Axes Show legend 🛄 🚯 100% 👻 🕜 💂 : Arial **-** 14 Vertical Distance vs. Horizontal Distance 70 O Bottom 60 -G Е F Н O Corner 50 () Тор () Right 20 -O Left 10 0 -20 30 40 50 60 70 0 10 z (inches) Cancel < <u>B</u>ack <u>N</u>ext > Einish 9 10 11 12 13 14 15 16 17 18
- 7. Click on the Legend tab and deselect Show legend then click Next.

#### 8. Click Finish.

| 💌 Mi   | icrosoft Excel - Book1       |                                                               |         |           |      |         |       |      |
|--------|------------------------------|---------------------------------------------------------------|---------|-----------|------|---------|-------|------|
| : Eile | Edit View Insert Format Too  | ols <u>D</u> ata <u>W</u> indow <u>H</u> elp Ado <u>b</u> e F | PDF     |           |      |         |       |      |
| :      | 📂 🖬 🖪 🖨 I 🖪 💁 🖤 🛱            | 🐰 🗈 🖺 = 🏈 🔊 = (* =                                            | 😫 Σ 🔻   | 2↓ X↓   🛍 | 100% | - 🕜 🚽 : | Arial | ▼ 14 |
| Se     | SnagIt 🛃 Window 🚽            |                                                               |         |           |      |         |       |      |
|        | <b>▼ f</b> æ V               | ertical Distance vs. Horizontal D                             | istance |           |      |         |       |      |
|        | A                            | В                                                             | С       | D         | E    | F       | G     | Н    |
| 1      | Chart Wizard - Step 4 of 4 - | Chart Location                                                |         | 22        |      |         |       |      |
|        | Place chart:                 |                                                               |         |           |      |         |       |      |
| 2      | Thate that t                 |                                                               |         |           |      |         |       |      |
| 3      | As new sheet:                | Chart1                                                        |         |           |      |         |       |      |
| 4      |                              |                                                               |         | _         |      |         |       |      |
| 5      | As gbject in:                | Sheet1                                                        |         | ~         |      |         |       |      |
| 7      |                              |                                                               |         |           |      |         |       |      |
| 8      | Can                          | cel < <u>B</u> ack Next >                                     | Eir     | nish      |      |         |       |      |
| 9      |                              |                                                               |         | 2         |      |         |       |      |
| 10     |                              |                                                               |         |           |      |         |       |      |
| 11     |                              |                                                               |         |           |      |         |       |      |
| 12     |                              |                                                               |         |           |      |         |       | ·    |
| 14     |                              |                                                               |         |           |      |         |       |      |
| 15     |                              |                                                               |         |           |      |         |       |      |
| 16     |                              |                                                               |         |           |      |         |       |      |
| 17     |                              |                                                               |         |           |      |         |       |      |
| 10     |                              |                                                               |         |           |      |         |       |      |

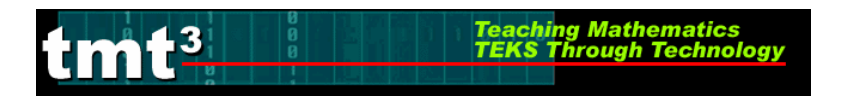

9. Select the chart by clicking on its outer border.

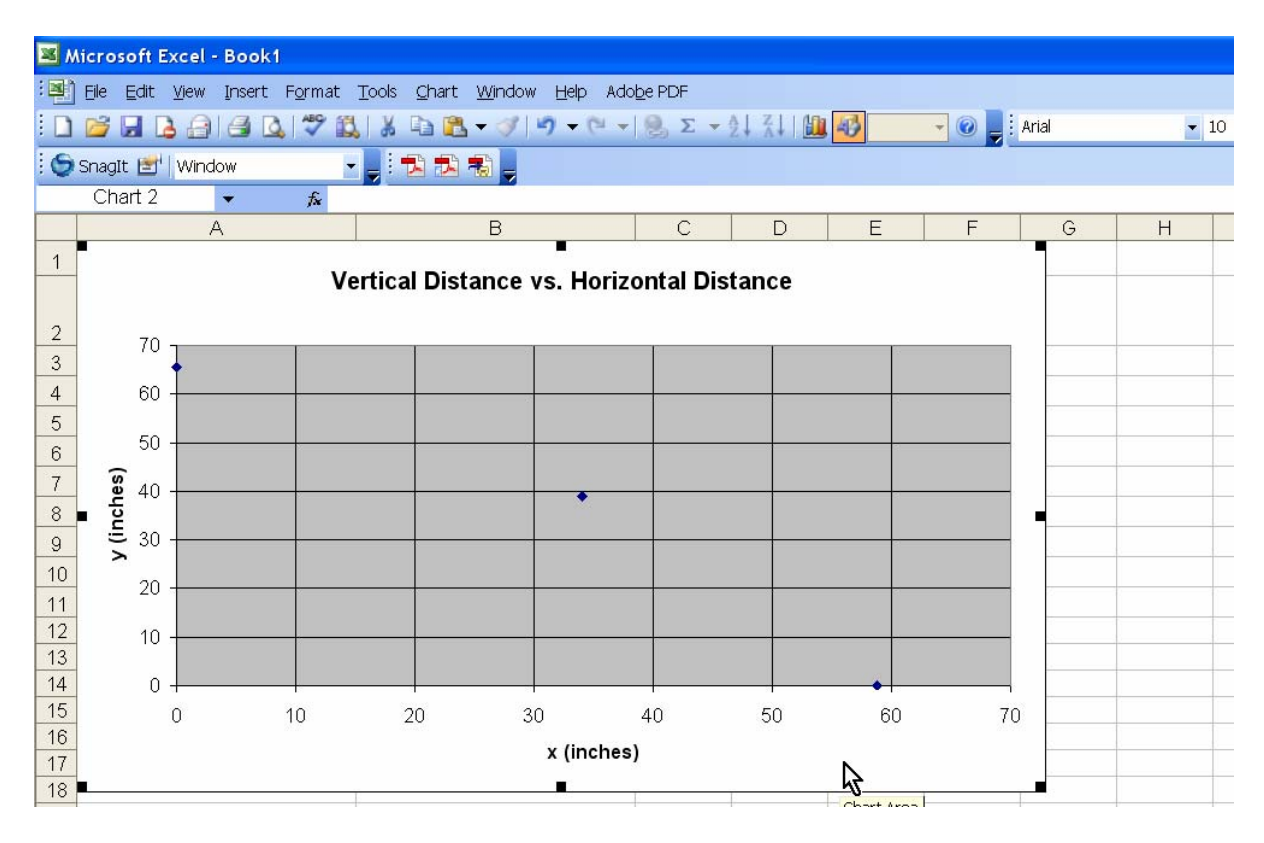

### 10. Choose Add Trendline from the Chart menu.

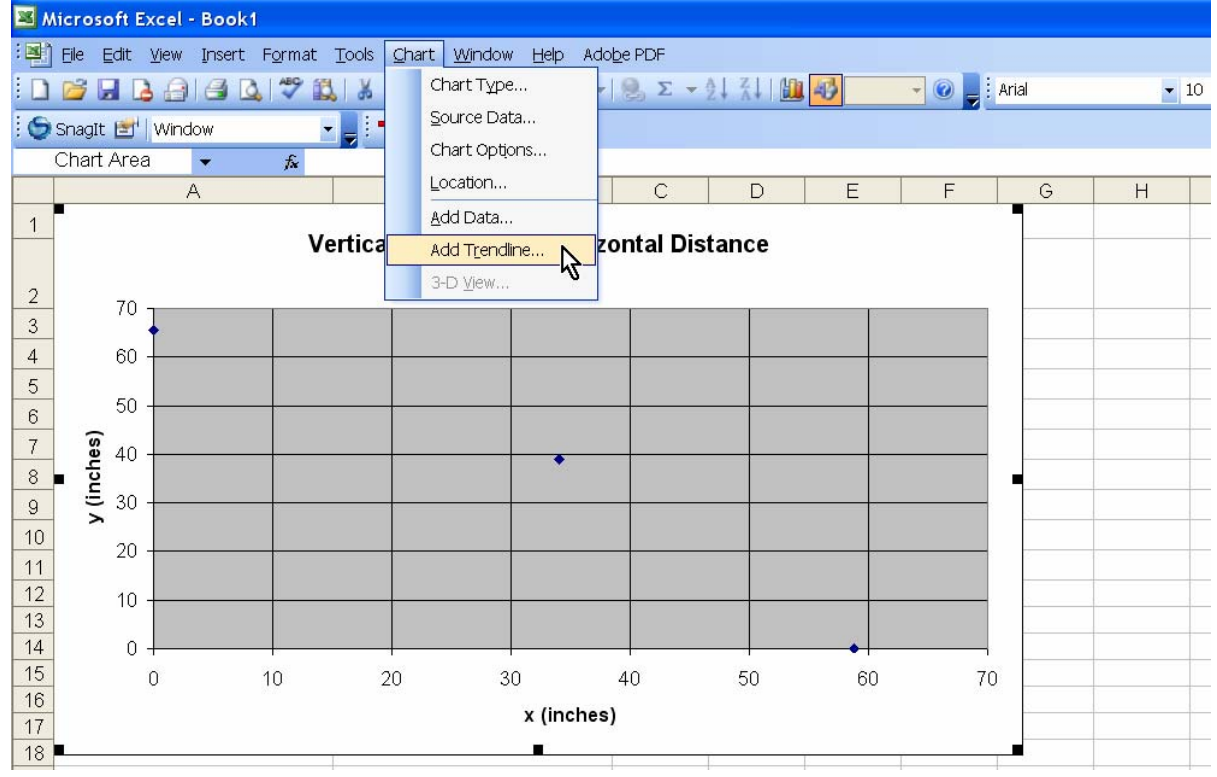

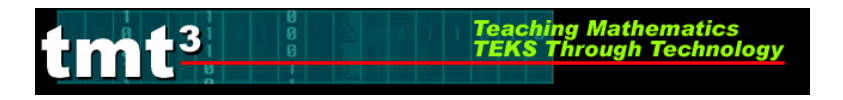

- 📕 Microso Add Trendline X 🖳 Eile Ei Туре Options 🗋 🞽 🔓 1 -3 - 🕜 Arial Trend/Regression type 🄄 🌀 SnagIt Order: Chart / E F G Н Logarithmic Linear olvnomia 1 Period: 2 Moving Average 3 Based on <u>s</u>eries: Vertical Distance vs. Horizonta 4 5 6 7 y (inches) 8 9 OK Cancel 10 11 12 10 13 14 0 15 0 10 20 30 40 50 60 70 16 x (inches) 17 18
- 11. Select **Polynomial** and set the **Order** to 2 then click the **Options** tab.

12. Select the **Display equation on chart** check box then click **OK**.

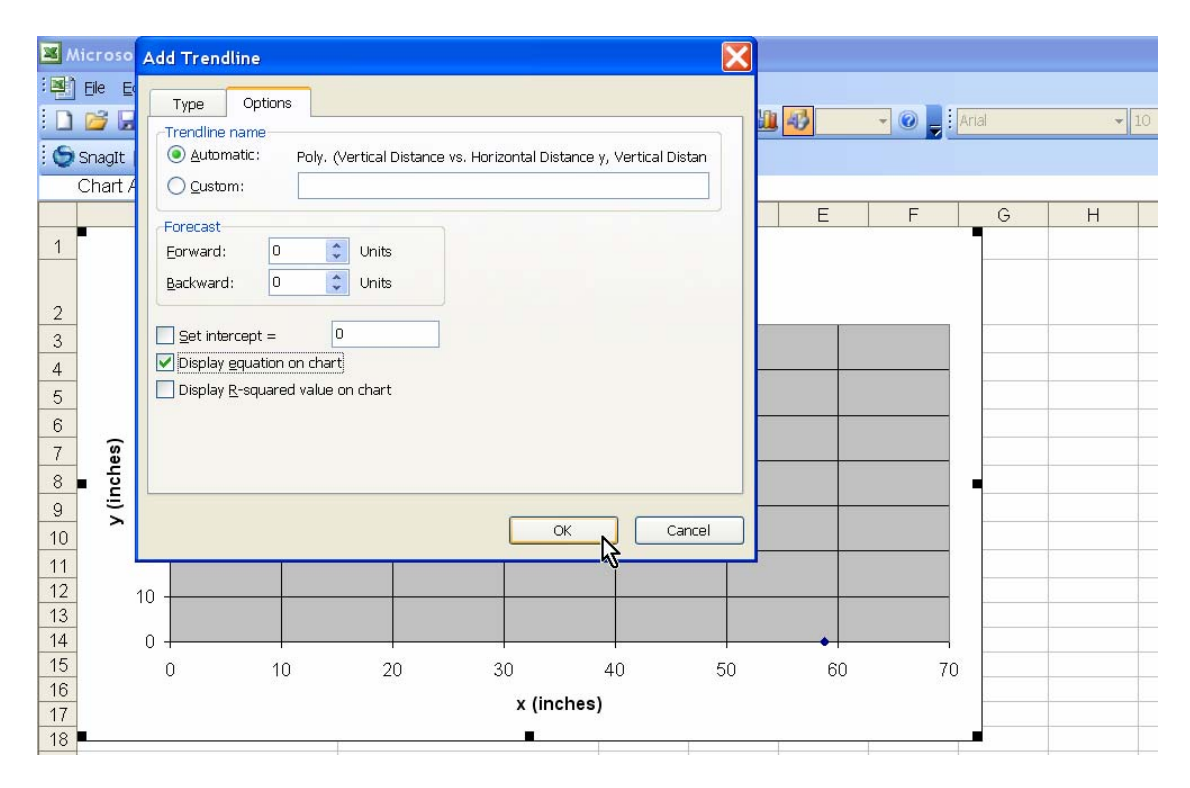

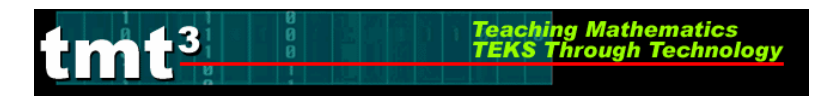

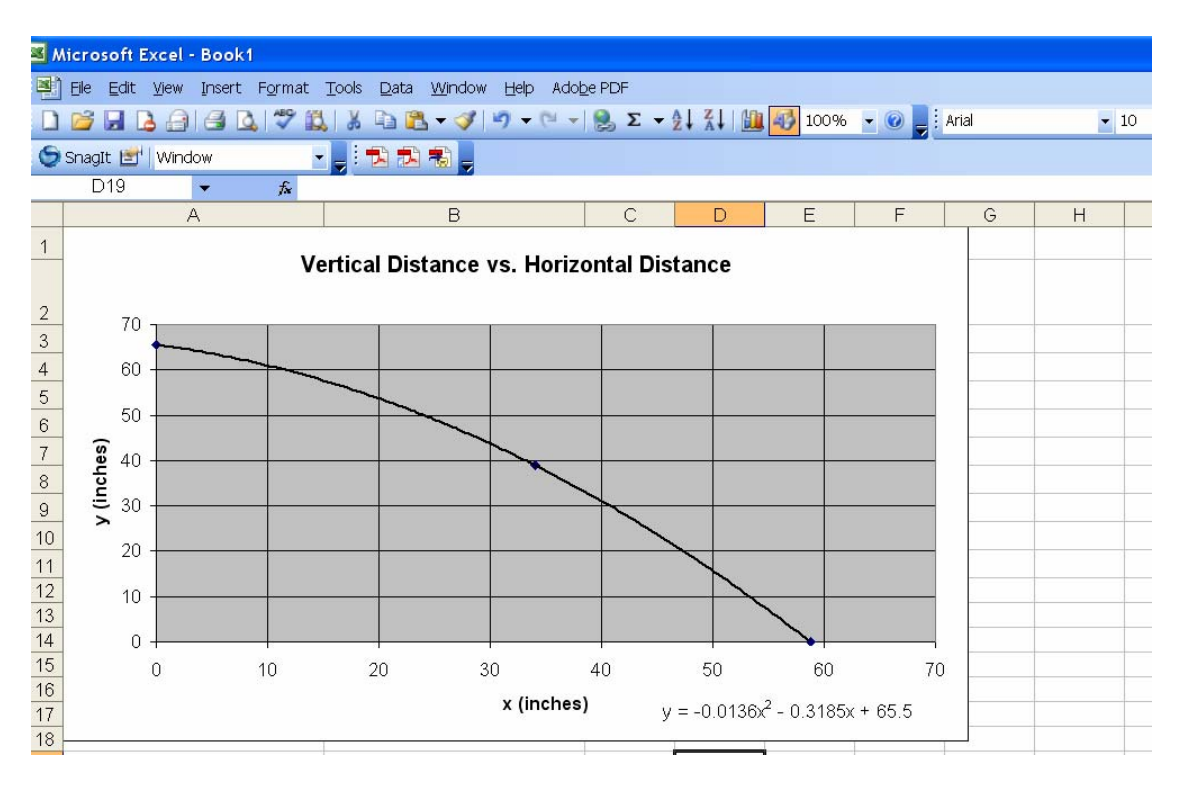